# Roundcube Webmail uputstvo

# Sadržaj

| Pristup Webmail servisu                                | . 2                                                                                                    |
|--------------------------------------------------------|----------------------------------------------------------------------------------------------------|
| Prijava na Webmail servis                              | . 3                                                                                                    |
| Roundcube grafičko okruženje                           | . 3                                                                                                    |
| Lokalizacija Roundcube grafičkog interfejsa            | .4                                                                                                    |
| Simboli Roundcube grafičkog interfejsa                 | . 5                                                                                                    |
| Slanje poruka jednom ili na više kontakata istovremeno | .7                                                                                                    |
| Promjena lozinke za pristup mail servisu               | .9                                                                                                    |
| Provjera iskorišćenosti kvote za skladištenje poruka   | 10                                                                                                    |
| Trajno uklanjanje obrisanih poruka sa servera          | 11                                                                                                    |
|                                                        | Pristup Webmail servisu<br>Prijava na Webmail servis<br>Roundcube grafičko okruženje<br>Lokalizacija Roundcube grafičkog interfejsa<br>Simboli Roundcube grafičkog interfejsa<br>Slanje poruka jednom ili na više kontakata istovremeno<br>Promjena lozinke za pristup mail servisu<br>Provjera iskorišćenosti kvote za skladištenje poruka<br>Trajno uklanjanje obrisanih poruka sa servera |

#### 1. Pristup Webmail servisu

- a) Direktan pristup: http://mail.ac.me/
- b) Pristup preko sajta Centra Informacionog Sistema (CIS): http://www.cis.ucg.ac.me/

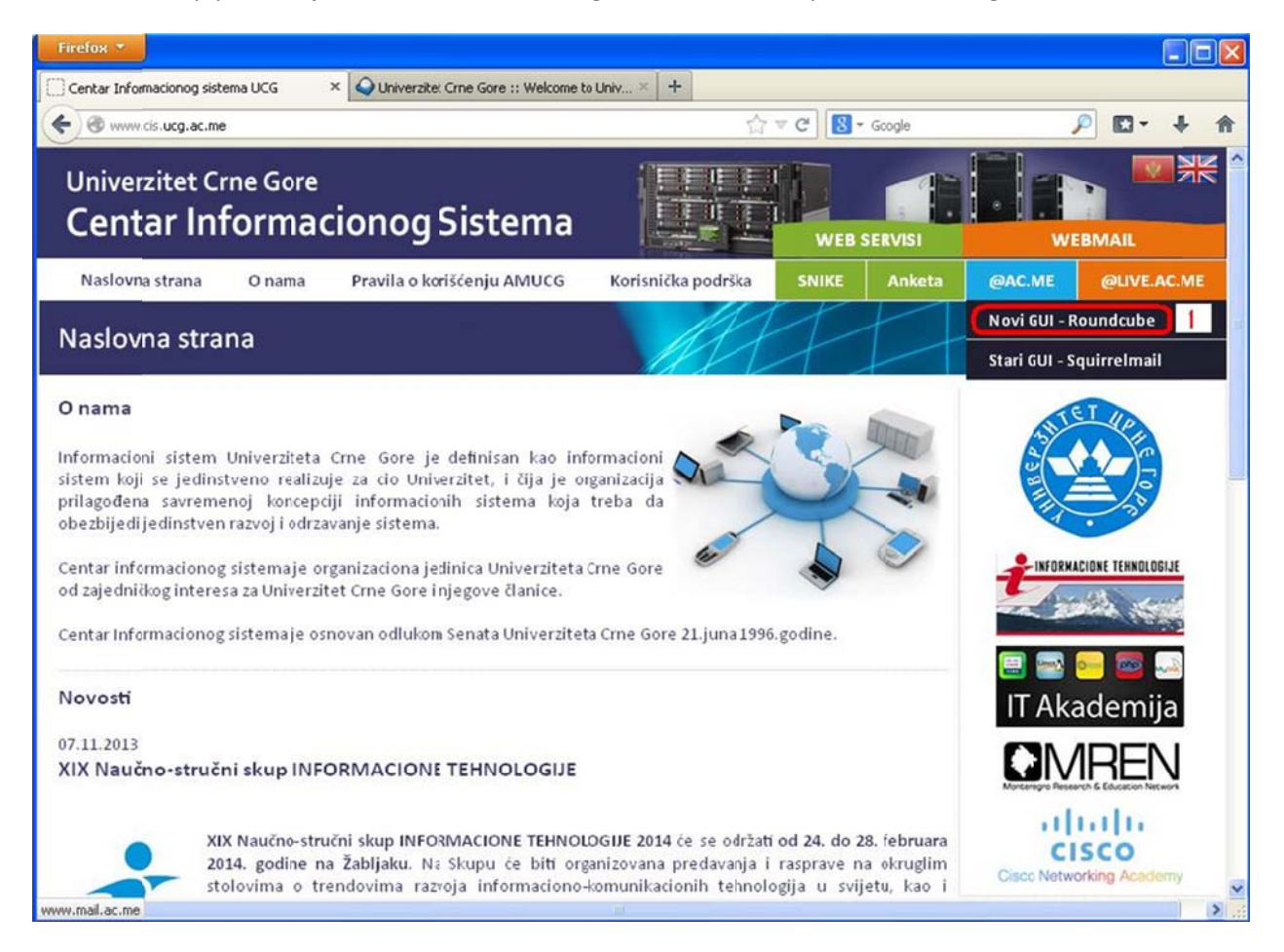

Slika 1. Pristup Roundcube webmail servisu

U gornjem desnom uglu sajta moguće je odabrati između dva webmail okruženja (Slika 1):

- 1. Novi GUI Roundcube
- 2. Stari GUI Squirrelmail

#### 2. Prijava na Webmail servis

Da biste se prijavili na Roundcube webmail servis potrebno je da unesete Vaše pristupne podatke, a zatim potvrdom na "**Login**" pristupite Vašem *mail* nalogu. (Slika 2)

| Firefox *                        |                                                                                 |       |   |   |
|----------------------------------|---------------------------------------------------------------------------------|-------|---|---|
| Centar Informacionog sistema UCG | V Q UniverzitetCrne Gore :: Welcome to Univ X +                                 |       |   |   |
| ( www.mail.ac.me                 | ☆ マ C 🔀 - Google                                                                | ρ 🖸 - | + | 俞 |
| The webmail for the masses       | Welcone to Univerzitet One Gore         Username         Password         Login |       |   |   |

Slika 2. Stranica za pristup webmail servisu

# 3. Roundcube grafičko okruženje

Prijavom na Roundcube webmail servis, otvara se korisnički interfejs, gdje je moguće pregledati pristiglu poštu, kreirati i slati novu, kao i korišćenje dodatnih funkcionolanosti koje će biti opisane. (Slika 3)

| entar Informacionog sistema UCG | X Q Univerzitet Crne Gore :: Inbox | × +               |                   |                   |
|---------------------------------|------------------------------------|-------------------|-------------------|-------------------|
| @ www.mail.ac.me/?_task=mail    |                                    | thrace (18)       | " Google          | P 🖬 🕂             |
| oundcube 🍛                      |                                    | Ma                | il 🚺 Address Book | 🚺 Settings   Kogo |
| e webmail for the masses        | 📓 🖉 🗟 🗟 • 🐻 •                      | 🕗 💽 🍥 Filter: All | ✓ Qr              | 0)                |
| olders                          | 🗘 Subject                          | 🜻 From            | Date              | Size 🌟 🔗          |
| E Inbox                         | * FW:                              | L                 | Today 14:27       | 2 KB              |
| / Drafts                        |                                    |                   |                   |                   |
| E Sent                          |                                    |                   |                   |                   |
| Trash                           |                                    |                   |                   |                   |
|                                 |                                    |                   |                   |                   |
|                                 |                                    |                   |                   |                   |
|                                 |                                    |                   |                   |                   |
|                                 |                                    |                   |                   |                   |
|                                 |                                    |                   |                   |                   |
|                                 |                                    |                   |                   |                   |
|                                 |                                    |                   |                   |                   |
|                                 |                                    |                   |                   |                   |
| -                               |                                    |                   |                   |                   |
|                                 |                                    |                   |                   |                   |
|                                 |                                    |                   |                   |                   |
|                                 |                                    |                   |                   |                   |
|                                 |                                    |                   |                   |                   |
|                                 |                                    |                   |                   |                   |
|                                 |                                    |                   |                   |                   |
|                                 |                                    |                   |                   |                   |
|                                 |                                    |                   |                   |                   |
|                                 |                                    |                   |                   |                   |
|                                 |                                    |                   |                   |                   |
|                                 |                                    |                   |                   |                   |
|                                 |                                    |                   |                   |                   |
|                                 |                                    |                   |                   |                   |

Slika 3. Roundcube webmail interfejs

## 4. Lokalizacija Roundcube grafičkog interfejsa

Zbog lakšeg snalaženja sa Roundcube grafičkim interfejsom moguće je lokalizovati nazive i značenja simbola (ikonica), kao i opcija koje se koriste (Slika 4):

- 1. U gornjem desnom uglu odabrati "Settings"
- 2. Kliknuti "Preferences"
- 3. Sa lijeve strane odabrati "User Interface"
- 4. Pod opcijom "Language" iz padajućeg menija odabrati željeni jezik
- 5. Potvrdom na "Save" sačuvati podašavanja

Uspješno ste lokalizovali Roundcube grafički interfejs, od sada svi nazivi i značenja simbola (ikonica), kao i opcija koje se koriste će biti prikazani na odabranom jeziku.

| Munumal as mall had wetting                                                                                                    |                                                                                                    |                                                      | A = 0 0-0 | innele       | 0 17 - 1       |
|----------------------------------------------------------------------------------------------------|----------------------------------------------------------------------------------------------------|------------------------------------------------------|-----------|--------------|----------------|
| roundcube                                                                                                    | Preferences Folders<br>User Interface                                                                                                    | Identities Password                                  | Mail      | Address Book | Settings 🔀 Log |
| User Interface 3<br>Mailbox View<br>Composing Messages<br>Displaying Messages<br>Address Book<br>Special Folders<br>Server Settings | Main Options-<br>Language<br>Time zone<br>Daylight saving time<br>Time format<br>Date format<br>Pretty dates<br>List Options<br>Rows per page 40 | English (US)<br>Auto<br>07:30 V<br>2013-07-24 V<br>V | 4         |              |                |

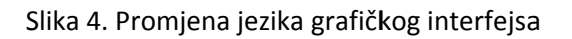

# 5. Simboli Roundcube grafičkog interfejsa

U tabeli ispod nalaze se najčešće korišćeni simboli (ikonice) webmail grafičkog okruženja.

| Simbol       | Opis        |
|--------------|-------------|
| Mail         | Sanduče     |
| Address Book | Imenik      |
| Settings     | Podešavanja |
| 区 Logout     | Odjava      |

|                    | Provjera novih poruka                                                                                                    |
|--------------------|----------------------------------------------------------------------------------------------------|
|                    | Nova poruka                                                                                                    |
|                    | Odgovor na poruku                                                                                                    |
| •                  | Odgovor pošiljaocu i svim primaocima                                                                                                    |
|                    | Prosleđivanje poruke                                                                                                    |
| $\bigotimes$       | Brisanje poruke                                                                                                    |
|                    | Obilježavanje poruka - pročitano, nepročitano, označeno ili neoznačeno                                                                          |
| -<br>              | Dodatne opcije – uključuju <b>Štampu, Preuzimanje (.eml)</b> ,<br><b>Modifikovanje, Prikaz u izvornom obliku</b> ili <b>u novom prozoru</b>     |
| Filter: All        | Filteri – moguće je filtrirati poruke prema kategorijama<br>Nepročitane, Označene, Neodgovorene, Obrisane, Važne                                |
| (Q• (3)            | Polje za pretragu – moguće je pretraživati prema sledećim kriterijumima <i>naslov, od, za, cc, bcc, cijela poruka.</i> Primjer:                 |
| **                 | Postavke fascikle – Kompakcija, Isprazni ili Podesi fasciklu                                                                                    |
| Show preview pane: | Označiti opciju kako bi se prikazao panel za pregled pošte                                                                                      |
|                    | Pošalji poruku                                                                                                    |
| Ø                  | Priloži datoteku                                                                                                    |
| <b>*</b>           | Ubaci potpis                                                                                                    |
| <b>T</b>           | Sačuvaj u snimljene                                                                                                    |
| -@                 | Opcije poruke – <b>Potvrda o prispjeći</b> , <b>Obavještenje o statusu stanja poruke</b> , <b>Prioritet</b> and <b>Poslate poruke sačuvaj u</b> |

### 6. Slanje poruka jednom ili na više kontakata istovremeno

Poruku je moguće proslijediti istovremeno na jednu ili više adresa istovremeno, korišćenjem adresara.

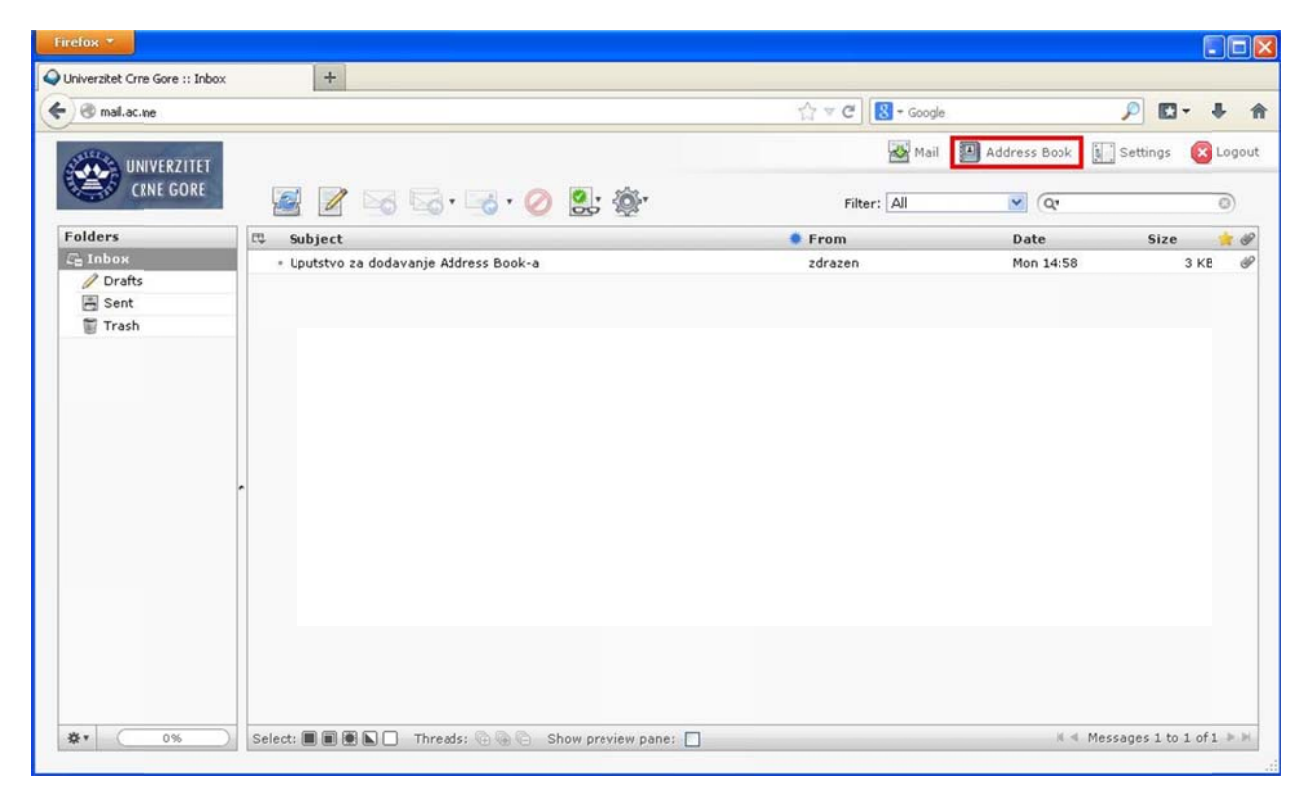

1. Odabrati "Address Book" link u gornjem desnom uglu. (Slika 5)

Slika 5. Adresar

2. Selektovati kontakte. Pritisnuti i zadržati **CTRL** taster na tastaturi, a pritom lijevim tasterom miša odabrati željene kontakte iz adresara.

Kliknuti na označenu ikonicu "Compose mail to". (Slika 6)

| Univerzitet Crne Gore :: Address Book + |                     |                       |
|-----------------------------------------|---------------------|-----------------------|
| @ mail.ac.ne/?_task=addressbook         | 습 🔻 C 🔀 - Google    | P 🖸 - 🖡 1             |
|                                         | Mail 🗿 Address Book | : 🔟 Settings 🔞 Logout |
| 🥯 (RNE GORE 🛛 📭 📝 🖉 🔍                   | Q                   | 0                     |
| Groups Contacts Compose mail to         |                     |                       |
| Mja                                     |                     |                       |
| R                                       |                     |                       |
| Not NC Vi o                             |                     |                       |
|                                         |                     |                       |
|                                         |                     |                       |
| r r                                     |                     |                       |
|                                         |                     |                       |
|                                         |                     |                       |
|                                         |                     |                       |
|                                         |                     |                       |
|                                         |                     |                       |
| + ♣• H < Contacts 1 to 6 of 6 ▷ M       |                     |                       |

Slika 6. Izbor više adresa za slanje poruke

3. Kontakti su uspješno dodati u odgovarajuće "To" polje za slanje. (Slika 7)

| Firefox -                     |                   |                                                                                                    |                       |                        |                                                                    |                  |               |             |
|-------------------------------|-------------------|----------------------------------------------------------------------------------------------------|-----------------------|------------------------|--------------------------------------------------------------------|------------------|---------------|-------------|
| Q Univerzitet Crne Gore :: Co | mpose a message   | +                                                                                                    |                       |                        |                                                                    |                  |               |             |
| Comail.ac.ne/?_task=n         | nail&jd=344497385 | 52947785cd7b1&_actio                                                                                                    | n=compose             | ·                      | ∱ ₹ C 🔀 • Goog                                                     | le               | P             | - 4 1       |
|                               |                   | ABG @                                                                                                    | 🛒 📴 🕸                 |                        | Mai Mai                                                            | I 🚺 Address Book | 5 Settings    | Cogout 🛛    |
| Attachments From              |                   | milan <milan@a< td=""><td>cme&gt; 💌 Edit identitie</td><td>s</td><td></td><td></td><td></td><td></td></milan@a<>                                                              | cme> 💌 Edit identitie | s                      |                                                                    |                  |               |             |
|                               | То                | Million <million< td=""><td>1@ac.me&gt;, R ' ·</td><td>'···- &gt;vic@yahoo.com&gt;,</td><td>Ra'' ′ic<i_ @ac.<="" td=""><td>me&gt;</td><td></td><td></td></i_></td></million<> | 1@ac.me>, R ' ·       | '···- >vic@yahoo.com>, | Ra'' ′ic <i_ @ac.<="" td=""><td>me&gt;</td><td></td><td></td></i_> | me>              |               |             |
|                               |                   | Add Co   Add Bco                                                                                                    | Add Reply-To   Add Fo | ollowup-To             |                                                                    |                  |               |             |
|                               | Subject           |                                                                                                    |                       |                        |                                                                    |                  |               |             |
|                               |                   |                                                                                                    |                       |                        |                                                                    |                  |               |             |
|                               |                   |                                                                                                    |                       |                        |                                                                    |                  |               |             |
|                               |                   |                                                                                                    |                       |                        |                                                                    |                  |               |             |
|                               |                   |                                                                                                    |                       |                        |                                                                    |                  |               |             |
|                               | -                 |                                                                                                    |                       |                        |                                                                    |                  |               |             |
|                               |                   |                                                                                                    |                       |                        |                                                                    |                  |               |             |
|                               |                   |                                                                                                    |                       |                        |                                                                    |                  |               |             |
|                               |                   |                                                                                                    |                       |                        |                                                                    |                  |               |             |
|                               |                   |                                                                                                    |                       |                        |                                                                    |                  |               |             |
|                               |                   |                                                                                                    |                       |                        |                                                                    |                  |               |             |
|                               |                   |                                                                                                    |                       |                        |                                                                    |                  |               |             |
|                               |                   |                                                                                                    |                       |                        |                                                                    |                  | 1978-01 IS 1  |             |
| Ŧ                             | Send r            | ow Cancel                                                                                                    |                       |                        |                                                                    | Check spelling 💌 | Editor type P | lain text 💌 |

Slika 7. Dodavanje kontakata za slanje

 Drugi način je da u polje za slanje "To" unesete slovo (na pr. M) ili naziv primaoca, a zatim iz padajućeg menija odaberete željeni kontakt. Isto ponoviti ukoliko je potrebno poruku poslati na više od jedne adrese. (Slika 8)

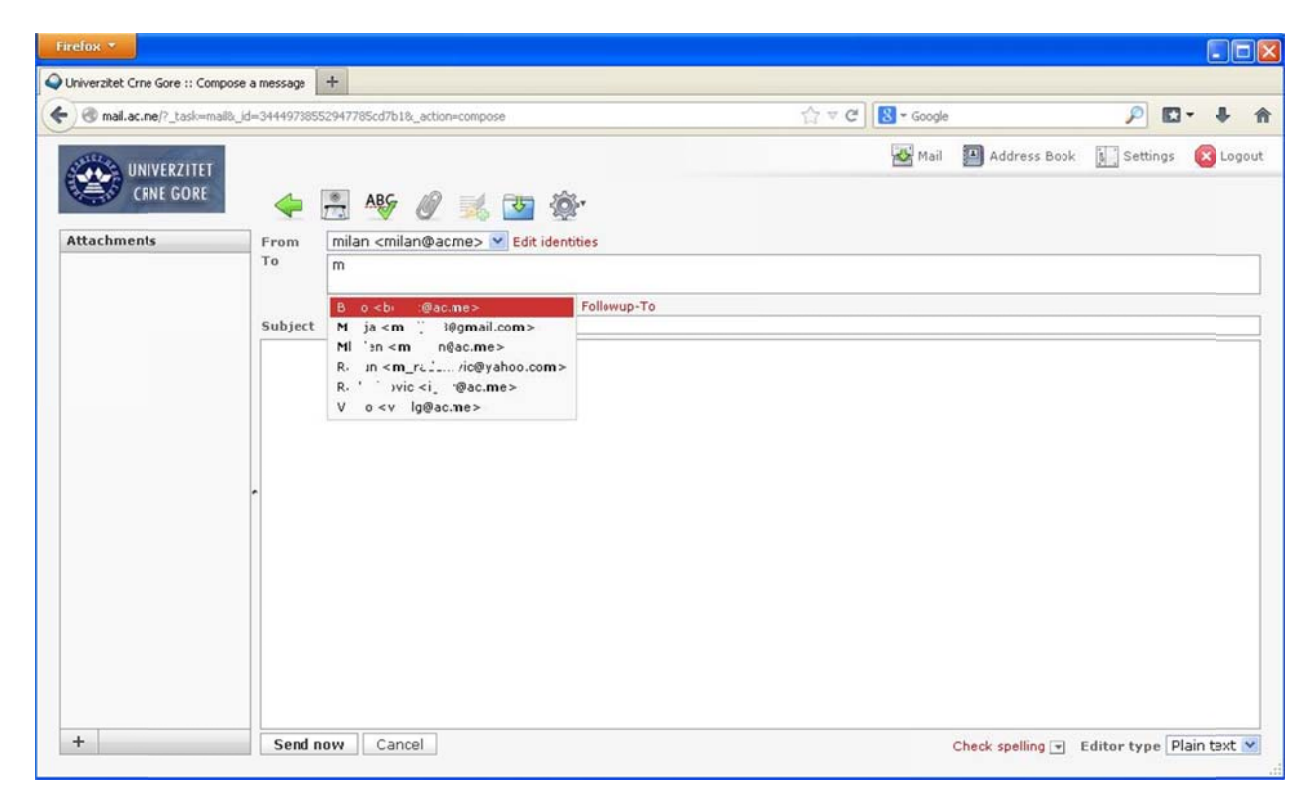

Slika 8. Unos adrese za prijem poruke

## 7. Promjena lozinke za pristup mail servisu

Roundcube grafički interfejs nudi opciju promjene Vaše lozinke za pristup mail servisu. (Slika 9)

- 1. U gornjem desnom uglu odabrati "Personal Settings"
- 2. Kliknuti na "Password"
- U polje "Current Password" unijeti postojeću lozinku, a u polja "New Password" i "Confirm New Password" Vašu novu lozinku
- 4. Potvrdom na "Save" sačuvati novu lozinku za pristup

| Firefox *                                                  |        |              |                   |          |
|------------------------------------------------------------|--------|--------------|-------------------|----------|
| Univerzitet Crne Gore :: Change Password +                 |        |              |                   |          |
| 🗲 🛞 www.mail.ac.me/?_task=settings&_action=plugin.password | ∰ ∀ C  | 8 - Google   | P                 | • + 🕆    |
|                                                            | 😹 Mail | Address Book | Personal Settings | 🔞 Logout |
| Preferences Folders Identities Password                    | 2      |              | 1                 |          |
| Change Password                                            |        |              |                   |          |
| Current Password:                                          |        |              |                   |          |
| Save 4                                                     |        |              |                   |          |
|                                                            |        |              |                   |          |
|                                                            |        |              |                   |          |
|                                                            |        |              |                   |          |
|                                                            |        |              |                   |          |
|                                                            |        |              |                   |          |
|                                                            |        |              |                   |          |
|                                                            |        |              |                   |          |
|                                                            |        |              |                   |          |
|                                                            |        |              |                   |          |
|                                                            |        |              |                   |          |

Slika 9. Promjena lozinke za pristup mail servisu

## 8. Provjera iskorišćenosti kvote za skladištenje poruka

U donjem lijevom uglu Roudcube grafičkog interfejsa nalazi se indikator zauzetosti kvote, odnosno slobodnog prostora. Indikator je predstavljen grafički sa procentualnim pokazateljom trenutno zauzetog prostora.

Ukoliko pokazivač miša zadržimo na indikatoru zauzetosti kvote, dobijaju se podaci u [MB]. (Slika 10)

Ako pokazatelj iskorišćenosti kvote pokaže 100% zauzetost, nećete biti u mogućnosti da primate nove poruke, stoga Vas molimo da obratite pažnju na zauzetost kvote Vašeg mail naloga.

| niverzitet Crne Gore :: Inbo | x +                                            |                         |              |                    |
|------------------------------|------------------------------------------------|-------------------------|--------------|--------------------|
| ) 🕙 www.mail.ac.me           |                                                | ରୁ ⊽ ୯ <mark>.</mark> . | Google       | ₽ E - +            |
| oundcube d                   | <b>_</b>                                       | 💑 Mail                  | Address Book | 🚺 Settings  🔞 Logo |
| e webmail for the masses     | 💙 📓 🖉 🗟 🗟 · 🐻 ·                                | 🥖 🚉 🎡 Filter: All       | <b>V</b> (Q* | 0)                 |
| olders                       | 🖏 Subject                                      | 🔹 From                  | Date         | Size 🌟 🔗           |
| a Inbox                      | <ul> <li>[Fail2Ban] dovecot: banned</li> </ul> | Fail28an                | Today 09:57  | 25 KB              |
| / Drafts                     |                                                |                         |              |                    |
| Sent Sent                    |                                                |                         |              |                    |
| ₩ Trash                      |                                                |                         |              |                    |
|                              |                                                |                         |              |                    |
|                              |                                                |                         |              |                    |
|                              |                                                |                         |              |                    |
|                              |                                                |                         |              |                    |
|                              |                                                |                         |              |                    |
|                              |                                                |                         |              |                    |
|                              |                                                |                         |              |                    |
|                              |                                                |                         |              |                    |
|                              |                                                |                         |              |                    |
|                              |                                                |                         |              |                    |
|                              |                                                |                         |              |                    |
|                              |                                                |                         |              |                    |
|                              |                                                |                         |              |                    |
|                              |                                                |                         |              |                    |
|                              |                                                |                         |              |                    |
|                              |                                                |                         |              |                    |
|                              |                                                |                         |              |                    |
|                              |                                                |                         |              |                    |

Slika 10. Zauzetost kvote

### 9. Trajno uklanjanje obrisanih poruka sa servera

Izbrisane poruke moguće je trajno ukloniti sa servera i time smanjiti zauzetost kvote. (Slika 9)

- 1. Sa lijeve strane Roundcube izbornika odabrati "Trash"
- 2. Kliknuti na "Folder actions ..." ikonicu u lijevom donjem uglu
- 3. Potvrdom na "Empty" sve obrisane poruke će biti trajno uklonjene sa servera

Ovim su obrisane poruke trajno uklonjene sa mail servera. Vaša kvota će dobiti dodatan prostor za skladištenje novih poruka.

| niverzitet Crne Gore :: Trash | +                                                                     |                |                      |               |
|-------------------------------|-----------------------------------------------------------------------|----------------|----------------------|---------------|
| www.mail.ac.me/?_task=mail    | &_mbox=INBOX                                                          | 습 🗢 C 🔀 🛪 Goog | gle 🔎                | D- +          |
| oundcube 🍚                    |                                                                       | 👪 Mail 🚦       | 📕 Address Book 📗 Set | tings 🔞 Logou |
| e webmail for the masses      | 🧟 🖉 🖂 🗟 • 🤜 • ⊘ 🔮 •                                                   | Filter: All    | Q*                   | 0             |
| olders                        | 3 Subject                                                             | From           | Date                 | Size 🌟 🧑      |
| E Inbox                       | <ul> <li>Izlozba radova sludenata Arhitektonskog fakulteta</li> </ul> | CIS            | Tue 11:27            | 3 KB          |
| 🦉 Drafts                      | Naucna tribina - AINCG                                                | CIS            | 2013-12-06 10:05     | 3 KB          |
| 1                             |                                                                       |                |                      |               |
| Compact                       |                                                                       |                |                      |               |

Slika 11. Trajno uklanjanje obrisanih poruka sa servera